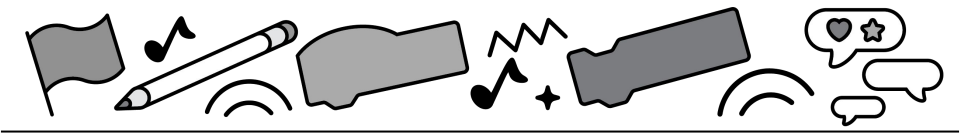

# Scratch and Al: Face Sensing

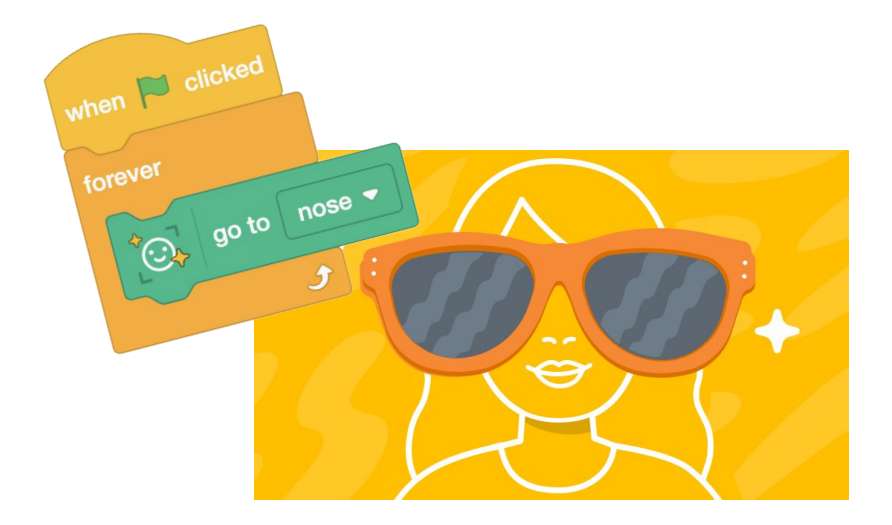

#### Explore ways AI can be integrated into Scratch projects on Scratch Lab

lab.scratch.mit.edu/face

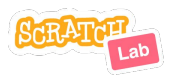

Set of 6 cards

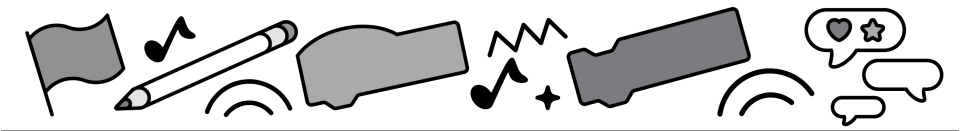

# **Cards in This Pack**

- Try Out Face Sensing
- Create a Face Filter
- Create a Face Sensing Game
- Create a Face Sensing Sound Board
- Use Your Nose As a Pen
- Fool the Al / Save Your Project

Or combine with other cards like "Pong Game" or "Catch Game" but alter the code to make your face control the player!

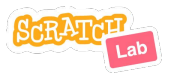

# **Try Out Face Sensing**

| go to nose 🔻 |
|--------------|
| √ nose       |
| mouth        |
| left eye     |
| right eve    |

- Go to lab.scratch.mit.edu/face and click the "Try it out" button.
- Select the "go to nose" block.
- Click the block while your face is visible on the stage. Did the sprite go to your nose? Move and click again.
- What happens if you click on the dropdown list and choose another feature for the sprite to go to?

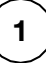

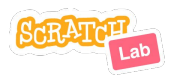

### **Try Out Face Sensing**

lab.scratch.mit.edu/face

#### **GET READY**

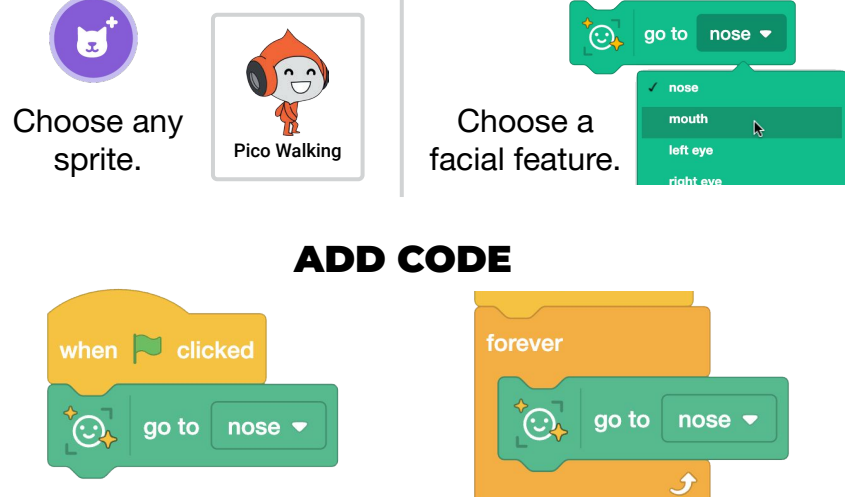

- Add a "when green flag clicked" block to the "go to nose" block. Click the green flag.
- Try adding additional blocks from the Motion or Looks category to animate the sprite.
- 2. Next, add a "forever" loop to have the sprite stick to your chosen feature.

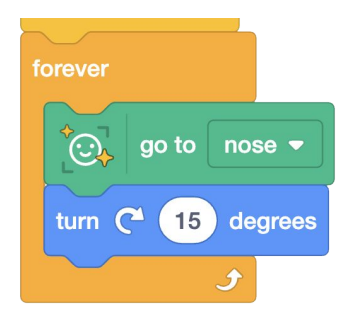

### **Create a Face Filter**

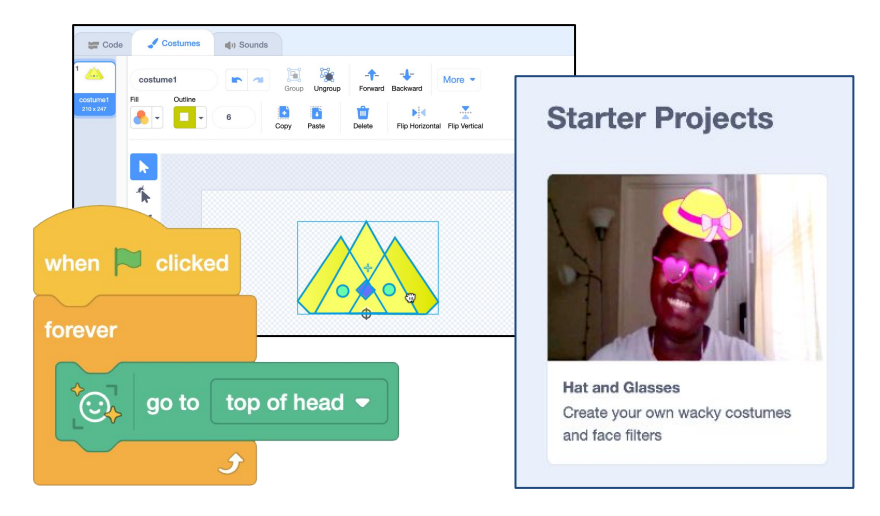

- Go to lab.scratch.mit.edu/face.
- Draw your own hat, glasses, or other accessory with the Scratch paint editor tools and code a face filter.
- Optional: On the Face Sensing homepage, click on the "Hat and Glasses" starter project to experiment with the sprites and sample code.

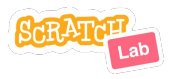

### **Create a Face Filter**

lab.scratch.mit.edu/face

#### **GET READY**

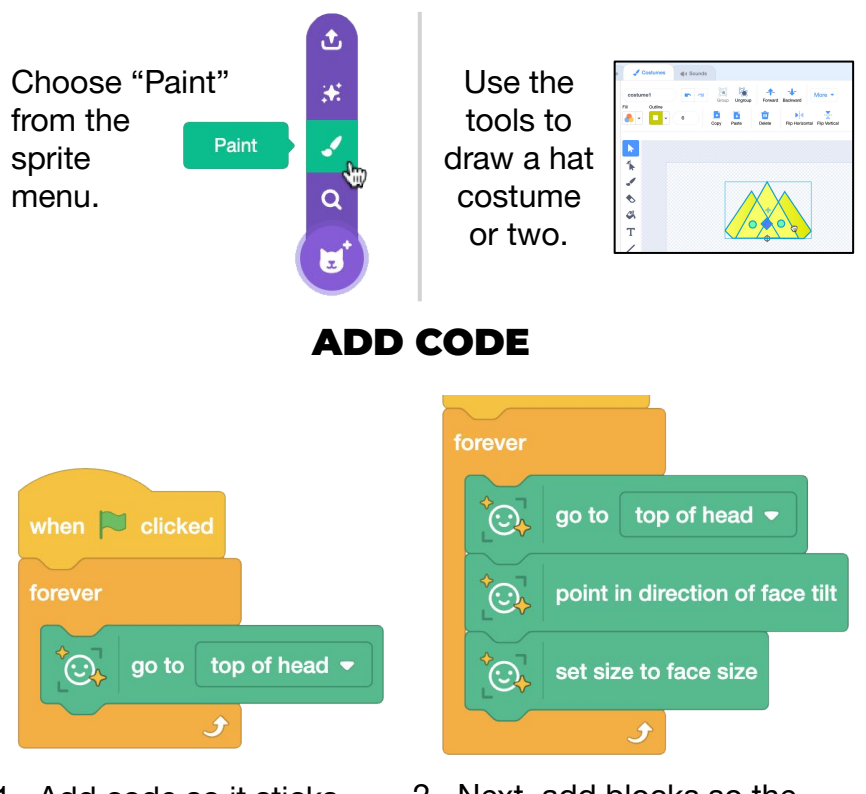

- Add code so it sticks to the top of your head.
- 2. Next, add blocks so the sprite scales to match the size and points in the direction of your face.

Have multiple costumes? Add code to switch costumes.

# Create a Face Sensing Game

| when 🏲 clicked           |                                          |  |  |  |
|--------------------------|------------------------------------------|--|--|--|
| set faces seen  to 0     | 2                                        |  |  |  |
|                          |                                          |  |  |  |
| when a face is detected  |                                          |  |  |  |
| start sound Clown Honk 💌 | Flapping Bird                            |  |  |  |
|                          | Make the bird fly by moving your<br>head |  |  |  |
| change faces seen ▼ by 1 |                                          |  |  |  |
|                          |                                          |  |  |  |

- Go to lab.scratch.mit.edu/face.
- Code a game that uses your face to score points or control a player sprite.
- Optional: On the Face Sensing homepage, click on the "Flapping Bird" starter project to experiment with the sprites and sample code.

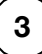

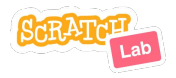

### **Face Sensing Game**

lab.scratch.mit.edu/face

#### **GET READY**

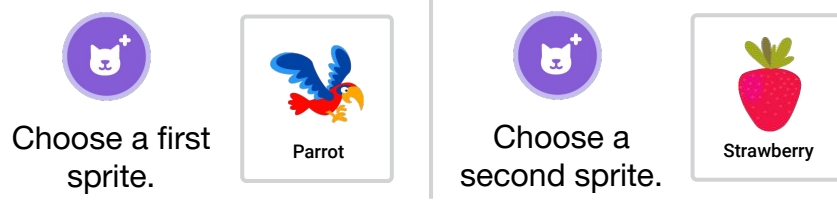

#### ADD CODE

 Add code to the first sprite so you can control it with your face. This will be the player.

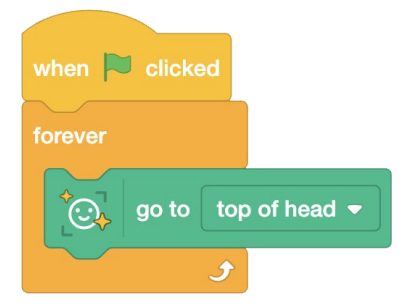

 Create a score variable to track points. Don't forget to reset it each time a new game is started. Make customizations!  Add code to the second sprite so it moves to a random position on the stage and gives the player a point when they touch.

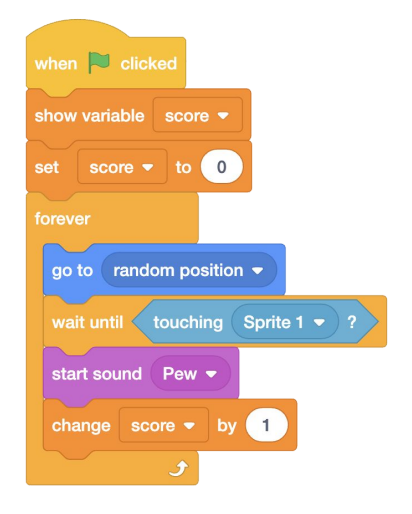

# Create a Face Sensing Sound Board

| when 🏲 clicked                    |                                                  |
|-----------------------------------|--------------------------------------------------|
|                                   | Hello                                            |
| clear graphic effects             | Thanks                                           |
|                                   |                                                  |
| when this sprite touches a nose - | Sound Board<br>Move your mouth to each sprite to |
| change color - effect by 25       | play a sound                                     |

- Go to lab.scratch.mit.edu/face.
- Choose a variety of fun sounds or record your own and code a sound board. Or code effects controlled by your face.
- Optional: On the Face Sensing homepage, click on the "Sound Board" starter project to experiment with the sprites and sample code.

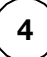

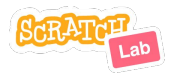

### **Sound Board**

lab.scratch.mit.edu/face

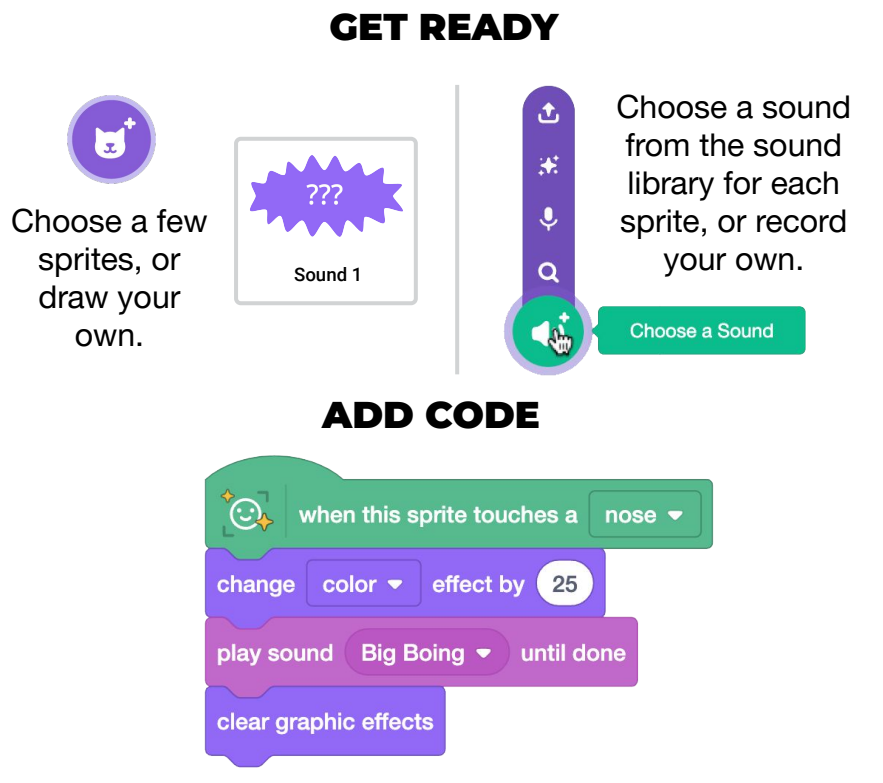

1. Add code to each sprite to play a sound, change an effect, or perform another animation when parts of your face touch them.

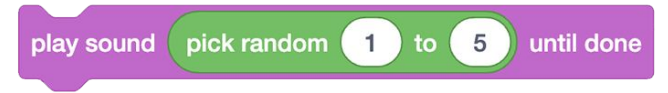

2. Try adding multiple sounds to a sprite. Use the "pick random" operator so each time is a surprise.

### Use Your Nose As a Pen

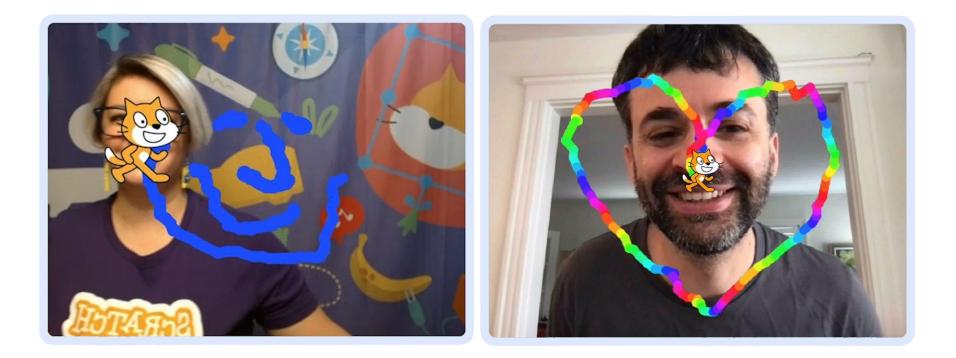

- Go to lab.scratch.mit.edu/face and click the "Try it out" button.
- Add the Pen Extension.
- Select the "go to nose" block.
- Put the pen down and use your nose to draw.
- *Optional*: Use your head tilt to put the pen up and down. Or try adjusting the pen size based on your face size.

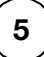

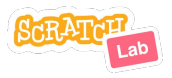

### Use Your Nose As a Pen

lab.scratch.mit.edu/face

#### **GET READY**

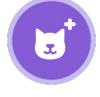

Choose any sprite to act as the Pen.

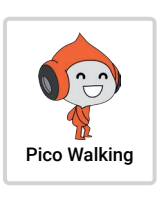

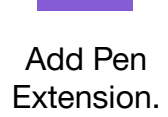

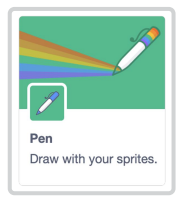

#### ADD CODE

- 1. Add a Pen block to put the pen down. Then have the pen follow your nose.
- 2. Try variations like changing the pen color or setting the pen size based on your face size.

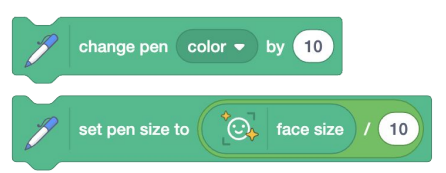

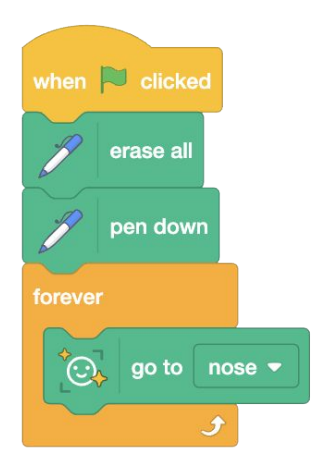

3. Want more control? Use "when face tilts" to control when the pen is up and when it is down.

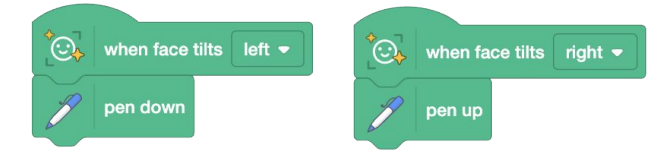

# Fool the Al

Face Sensing blocks try to detect if a face exists, but they are not able to identify who the face is, or even if it is a human face! That means sometimes the AI makes interesting mistakes. Identifying these mistakes can help us see the difference between our own human intelligence and AI.

Can the AI find the parts of a face if:

- you are in disguise, your face is covered, or your face is tilted or upside down?
- the lighting in the room is very bright or very dark?
- you step out of frame and hold up a drawing of a smiley face? a stuffed animal? a pet? two googly eyes attached to fingertips? or another facelike object made of different materials or from nature?

What variables can you change to try to fool it into thinking it sees a face? What limitations can you find?

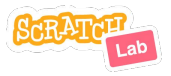

# **Save Your Project**

| Steat                      | Lab | Face Sensing | Blocks ? |            | File                    | Edit                   | Scratch Proj |  |
|----------------------------|-----|--------------|----------|------------|-------------------------|------------------------|--------------|--|
| 🚝 Code 🥒 Costumes 🌗 Sounds |     |              |          | New        |                         |                        |              |  |
| Fa                         |     | ace Sensing  |          | 54 - 54    | Load                    | oad from your computer |              |  |
| Motion                     | •   | go to nose ▼ |          | 9 9<br>7 9 | Save to your computer 🕁 |                        |              |  |

Projects created on Scratch Lab cannot be saved to an account on scratch.mit.edu. But the file can be saved to your computer and uploaded to the Scratch Lab project page if you want to continue working on your project.

- Click "File," then choose "Save to your computer."
- Next time you want to work on your project, go to lab.scratch.mit.edu/face and click "File," choose "Load from your computer," and upload your project.

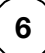

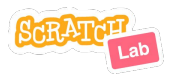